## myKabaFusion App Instructions for Downloading Documents via Appless Magic Link

If you do not wish to download the App, you can still access electronic forms via secure Appless-MagicLink, simply follow the instructions below:

| 2:59                                                                                                    | 2:59                                                                                                    | 2:59<br>Messages                                                                                                    |                                                                                                    | 2:59<br>Messages                                                                                                    | ed 🕈 🕞                                                                                              | 2:59<br>Messages                                                                                                    |                                                                                                    |
|----------------------------------------------------------------------------------------------------|----------------------------------------------------------------------------------------------------|----------------------------------------------------------------------------------------------------|----------------------------------------------------------------------------------------------------|----------------------------------------------------------------------------------------------------|----------------------------------------------------------------------------------------------------|----------------------------------------------------------------------------------------------------|----------------------------------------------------------------------------------------------------|
| <ol> <li>Q</li> <li>26751</li> </ol>                                                                             | 36751 now<br>Your Kabersion AL Huntsville AppLess<br>(MagicLink) verification code is: 0966                                             | Enter Verificatio                                                                                                    | In Code<br>MagicLink) to Form.<br>It sent to your number                                                                             |                                                                                                    |                                                                                                    | such priantiacy and hursing p<br>necessary or appropriate to p                                                                                                    | nocecures as may be<br>rovide the prescribed                                                                 |
| Text Message<br>Today 2 S7 PM<br>Hi Patient Test, you have been<br>invited to use mvKabaFusion to                | uo open ons ins, enser the code we just sent to your number<br>ending 9657.                                                             | ending 9857.<br>Signed code again                                                                                                    |                                                                                                    | Admission Agreement (patient)                                                                                                    |                                                                                                    | treatment.<br>The Company has informed me of the possible<br>complications and risks which may be related to my<br>there and here discussed the same of me undication                                                                                                    |                                                                                                    |
| communicate with your team at<br>KabaFusion AL Huntsville. Tap here<br>https://c757v.app.goo.gl/AK7o to<br>begin |                                                                                                    | 0 9 6                                                                                                    | 6                                                                                                    | KabaFusi                                                                                                    | on                                                                                                  | intended use, expected action<br>schedule, proper storage and<br>monitoring. In addition, I have<br>questions and have had them                                                                                                    | n, route, administration<br>t techniques for self-<br>t had the opportunity to ask<br>n answered to my total |
| Hi Patient Test, You were sent a form from KabaFusion AL                                                         | Time left : 1959                                                                                                    | VERIFY<br>Time left : 19:51                                                                                                    | λ                                                                                                    | Patient Admission Agreement                                                                                                    |                                                                                                    | satisfaction.<br>If the prescribed treatment in<br>services, I have received writ<br>my rights in Decision Making                                                                                                    | cludes skilled nursing<br>ten information regarding<br>for Medical Treatment and                             |
| cZ5Zy.app.goo.gl/<br>rB5tKRsdVJyi5JNkZ                                                                           | Verification code sent via SMS to your<br>mobile number                                                                                 |                                                                                                    |                                                                                                    | This form explains the basic terms an<br>apply to the provision of medical prod<br>and pharmacy and nursing (if applicat<br>KabaFusion, and/or its affiliates (colle<br>as the "Company"). I, the undersioned | d conditions that<br>ucts, equipment<br>le) services by<br>ctively referred to<br>individual, agree | making an Advance Directive<br>advised that I should provide<br>Company with a copy of my A                                                                                                    | I have been informed and<br>my physician and the<br>Advance Directive.                                       |
|                                                                                                    |                                                                                                    | ii myadmin.kabafusion                                                                                                    | Done                                                                                                    | to carefully review this document, and<br>signature at the end, which acknowled<br>understand and accept the terms and<br>Consent to Treatment.                                                               | to provide my<br>Iges that I<br>conditions of this                                                  | I have a "Durable Power<br>Care" at this time                                                                                                    | of Attorney for Health                                                                                       |
|                                                                                                    |                                                                                                    | "6"                                                                                                    |                                                                                                    | Patient Name: * Patient First Last                                                                                                    |                                                                                                    | I have a "Living Will" at the second second se | fian                                                                                                    |
|                                                                                                    |                                                                                                    |                                                                                                    | 7890                                                                                                    | Date of Birth: *                                                                                                    |                                                                                                    | Please select all that anote                                                                                                    |                                                                                                    |
|                                                                                                    |                                                                                                    | 8                                                                                                    | ! ' @                                                                                                    | MM DD YYYY                                                                                                    |                                                                                                    | In addition, I acknowledge an                                                                                                    | d understand specially                                                                                       |
| Text Message                                                                                                    | AA 🖹 myadmin.kabafusion.com 🖒                                                                                                    | ABC space                                                                                                    | return                                                                                                    | AA iii myadmin.kabafusio                                                                                                    | n.com č                                                                                             | AA iii myadmin.kat                                                                                                    | bafusion.com C                                                                                               |
|                                                                                                    |                                                                                                    |                                                                                                    |                                                                                                    | · · · ·                                                                                                    | -                                                                                                   |                                                                                                    |                                                                                                    |
| Step 1: Click on the                                                                                             | Step 2: Page will                                                                                                    | Step 3: E                                                                                                    | nter                                                                                                    | Step 4: Forn                                                                                                    | n will                                                                                              | Step 5: El                                                                                                    | nter any                                                                                                    |
| link to access form                                                                                              | open and                                                                                                    | verificatior                                                                                                    | n code                                                                                                    | open up for r                                                                                                    | eview                                                                                               | requi                                                                                                    | ired                                                                                                    |
|                                                                                                    | verification code<br>will be sent                                                                                                    |                                                                                                    |                                                                                                    |                                                                                                    |                                                                                                    | inform                                                                                                    | ation                                                                                                    |
|                                                                                                    | will be sent                                                                                                    |                                                                                                    |                                                                                                    |                                                                                                    |                                                                                                    |                                                                                                    |                                                                                                    |
| 2:59 all ♥ □                                                                                                    | 3:00<br>∢Messages                                                                                                    |                                                                                                    | 3:00<br>Messages                                                                                                    | a 🕈 🖸                                                                                                    |                                                                                                    | 3:00<br>Messages                                                                                                    | ୶୲ଡ଼୲ୣ                                                                                                    |
| Pharmacy Sanucas will be provided by the following                                                               | any legal proceeding.                                                                                                    |                                                                                                    | Date: *                                                                                                    |                                                                                                    |                                                                                                    |                                                                                                    |                                                                                                    |
| KabaFusion Pharmacy: *<br>KabaFusion - Huntsville, AL                                                            | Y am the pasent, or oury autonoce as a general agent to execute this agreement accept its terms.     Who is Signing Admission Agreement | , and I hereby                                                                                                    | 10 / 31 / 2022<br>MM DD YYYY                                                                                                    | ) <b>#</b>                                                                                                    | 1                                                                                                   |                                                                                                    |                                                                                                    |
| Pharmacy Phone Number & Address: *<br>360F Quality Circle<br>Suite 630                                           | Patient     Agent                                                                                                    |                                                                                                    | DISCLAIMER: Verification<br>of payment by the insur-<br>eligible at the time of se                                                   | ion of benefits is not a guarantee<br>ance carrier. The patient must be<br>evice for benefits to apply.                                                                                                    |                                                                                                    | Success! Your submise<br>saved!                                                                                                    | sion has been                                                                                                |
| Infusion Nursing Services will be provided by: *                                                                 | Signature of Patient/Agent: *                                                                                                    |                                                                                                    | Unless otherwise stated<br>estimate based on the fit<br>pre-negotiated rates, or<br>Company and your heal<br>determined upon receipt | ), the amount above is an<br>following: Company List Price,<br>r contracted rates between the<br>ith plan. Actual benefits will be<br>to f each claim. Actual charges                                         |                                                                                                    |                                                                                                    |                                                                                                    |
| Kabahusion     Other Home Health Agency     Numing Nat President                                                 | the for the second                                                                                                    |                                                                                                    | are based upon many fa<br>amounts or Maximum A<br>by your health insurance<br>and nursing services pro                               | actors, such as pre-negotiated<br>llowable Cost (MAC) established<br>e plan. For ongoing pharmacy<br>ovided by the Company, your                                                                              |                                                                                                    |                                                                                                    |                                                                                                    |
| Nursing Services will be provided by the following<br>KabaFusion Nursing Agency: *                               |                                                                                                    | estimated charges and financial responsibility may vary<br>based on the number of days supplied, dosage change<br>and/or based on your date of service, number of numing<br>viels, headb plaris' fee schedule, start date of the health |                                                                                                    |                                                                                                    |                                                                                                    |                                                                                                    |                                                                                                    |
| KabaFusion - Huntsville, AL O<br>Nursing Agency Phone Number & Address: *                                        | Patient Test<br>First Last                                                                                                    |                                                                                                    | updates.                                                                                                    | oceane coole, or only pricing                                                                                                    |                                                                                                    |                                                                                                    |                                                                                                    |
| 360F Quality Circle<br>Suite 630<br>Huntsville, AL 35806                                                         | Date: *                                                                                                    |                                                                                                    |                                                                                                    | Submit                                                                                                    |                                                                                                    |                                                                                                    |                                                                                                    |
| Providing Personal Information: I certify that all                                                               |                                                                                                    |                                                                                                    |                                                                                                    |                                                                                                    |                                                                                                    |                                                                                                    |                                                                                                    |
| AA 🗎 myadmin.kabafusion.com 🖒                                                                                    | AA 🗎 myadmin.kabafusion.c                                                                                                    | com C                                                                                                    | AA ≌ myadmir                                                                                                    | n.kabafusion.com Č                                                                                                    |                                                                                                    | AA 🗎 myadmin.kabafu                                                                                                    | sion.com C                                                                                                   |
| < > @ @ @                                                                                                    | < > 🖞 (                                                                                                    |                                                                                                    | < >                                                                                                    | 0 m 0                                                                                                    |                                                                                                    | < > <u></u>                                                                                                    | 0 0                                                                                                    |

Step 8: Select

submit

Step 9: Success

page completes the process

Step 7: Sign and

complete form

**Step 6:** Review information on form